## **Conditional Search**

Conditional Search เป็นพึงก์ชันที่ช่วยในการดิดดามการค้นหาหุ้น หรือค้นหาหุ้นดาม เงื่อนไขที่ตั้งไว้แบบ Real time จากเงื่อนไขที่สร้างไว้ในระบบ HTS หุ้นที่ถูกค้นหานี้สามารถ บันทึกเป็นรายการหุ้นโปรด (Favorite stock) เพื่อให้ท่านสามารถดิดดามความเคลื่อนไหว ของราคาหุ้นต่อไปได้

การเข้าสู่ Conditional Search ทำได้โดยเลือกเมนู MARKET เลือกเมนูย่อย Analysis และเลือกแถบ Conditional Search หรือเลือกเมนู STANDARD เลือกเมนูย่อย Scanner และ เลือกแถบ Conditional Search

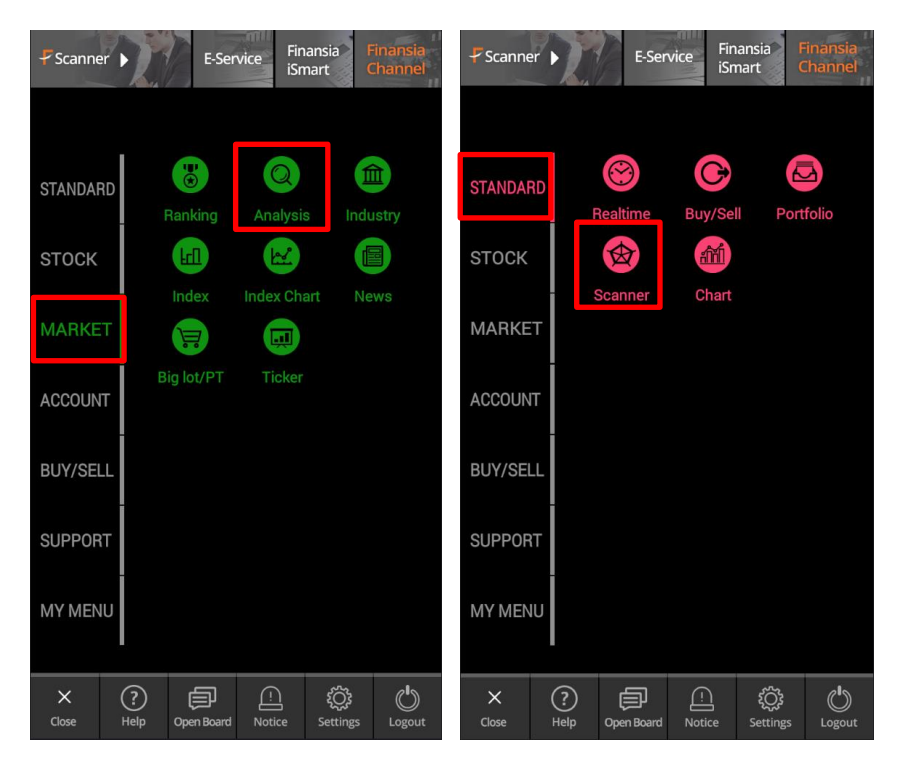

| Buy Sell S             | ET 1,7   | 97.50 🔻       | 5.08 0.28             | <b>%</b> 44,766.4 | 49 Open2  |  |  |
|------------------------|----------|---------------|-----------------------|-------------------|-----------|--|--|
| Add Dragon Fly Refresh |          |               |                       |                   |           |  |  |
| Stoc                   | k 4      | Last          | Chg.                  | %Chg.             | Volume    |  |  |
| 2S-W1                  |          | 0.44          | 0.00                  | 0.00%             | 284,700   |  |  |
| APURE                  |          | 1.56          | • 0.00                | 0.00%             | 263,600   |  |  |
| ATP30-W1               |          | 0.85          | ▲ 0.01                | 1.19%             | 209,100   |  |  |
| CIG                    |          | 0.41          | • 0.01                | 2.38%             | 541,600   |  |  |
| СІМВТ                  |          | 1.09          | ▲ 0.01                | 0.93%             | 447,600   |  |  |
| CPTGF                  |          | 12.70         | • 0.00                | 0.00%             | 331,100   |  |  |
| JMT-W1                 |          | 13.00         | • 0.30                | 2.26%             | 20,000    |  |  |
| SHANG                  |          | 69.75 ·       | • 0.00                | 0.00%             | 4,700     |  |  |
| SPF                    |          | 23.20         | • 0.10                | 0.43%             | 148,100   |  |  |
| THE-W2                 |          | 0.07          | ▲ 0.01                | 16.67%            | 1,139,400 |  |  |
| TSI-W2                 |          | 0.03          | • 0.00                | 0.00%             | 1,012,400 |  |  |
| UN/AN                  |          | 8.25          | . 0.05                | 0.60%             | 700 700   |  |  |
|                        | Realtime | E<br>Buy/Sell | <b>S</b><br>Portfolio | (2)<br>Scanner    | Chart     |  |  |

| Buy                | Sell                                                                           | SET     | 1,797.47 | ▼ 5.       | 11 0.28        | <b>% 44,776</b> | 89 Open2  |
|--------------------|--------------------------------------------------------------------------------|---------|----------|------------|----------------|-----------------|-----------|
| Conditional Search |                                                                                |         |          |            |                |                 |           |
| Ca                 | incel                                                                          | Dragoi  | n Fly    |            |                | Refresh         |           |
| Ċ                  | s                                                                              | tock    | Last     | E 1        | Chg. 🚽         | %Chg.           | Volume    |
|                    | 2S-W                                                                           | 1       | 0.4      | 4 🔹        | 0.00           | 0.00%           | 284,700   |
|                    | APURE<br>ATP30-W1<br>CIG<br>CIMBT<br>CPTGF<br>JMT-W1<br>SHANG<br>SPF<br>THE-W2 |         | 1.5      | 56 🔹       | 0.00           | 0.00%           | 263,600   |
|                    |                                                                                |         | 0.8      | 85 🔺       | 0.01           | 1.19%           | 209,100   |
|                    |                                                                                |         | 0.4      |            |                | 2.38%           | 541,600   |
|                    |                                                                                |         | 1.0      | )9 🔺       | 0.01           | 0.93%           | 447,600   |
|                    |                                                                                |         | 12.7     | 70 🔹       | 0.00           | 0.00%           | 331,100   |
|                    |                                                                                |         | 13.0     |            | 0.30           | 2.26%           | 20,000    |
|                    |                                                                                |         | 69.7     | 75 ↔       | 0.00           | 0.00%           | 4,700     |
|                    |                                                                                |         | 23.2     | 20 🔺       | 0.10           | 0.43%           | 148,100   |
|                    |                                                                                |         | 0.0      | )7 🔺       | 0.01           | 16.67%          | 1,139,400 |
| F                  | avorit                                                                         | e 1     | 9        | •          | 10<br>Ne       | w Favorit       | e Add     |
| ł                  | HERO                                                                           | Bealtim | e Buy/S  | )<br>ell 1 | ©<br>Portfolio | Scanner         | Chart     |

 ปุ่ม Add ใช้สำหรับเพิ่มรายชื่อหลักทรัพย์ในรายการ หุ้นโปรด (Favorite stock)

- 2. แถบด้านบน ใช้สำหรับเลือกเงื่อนไขที่ต้องการค้นหา
- 3. ปุ่ม Refresh ใช้สำหรับเรียกดูข้อมูลล่าสุด

4. เมื่อกดแถบของแต่ละหัวข้อ ระบบจะเรียงลำดับ หลักทรัพย์ตามหัวข้อนั้นๆ หรือกดค้างพร้อมกับเลื่อน ซ้าย/ขวา เพื่อดูข้อมูลอื่นๆ เพิ่มเดิมได้ เช่น %Change, Volume, Value เป็นต้น

 ธารงนี้แสดงรายชื่อและข้อมูลของหลักทรัพย์ที่ คันหาได้ภายใต้เงื่อนไขที่กำหนด

6. ปุ่ม Cancel กดเพื่อออกจากโหมดการเพิ่มหลักทรัพย์ เข้า Favorite

- 7. กล่องสีดำด้านหน้า กดเพื่อเลือกหลักทรัพย์ทุกตัว
- 8. สามารถกดเพื่อเลือกหลักทรัพย์ทีละตัว

9. แถบด้านล่างซ้าย ใช้สำหรับเลือกหน้า Favorite ที่ ด้องการเพิ่มรายชื่อหลักทรัพย์

 ปุ่ม New Favorite กดเมื่อต้องการสร้างหน้า Favorite ใหม่

11. ปุ่ม Add กดเพื่อเพิ่มหลักทรัพย์เข้า Favorite

| Buy Sell               | MAI 501.00                                         | 1.35 0.27 | 1,007.08 | Open2              | Buy Sell      | MAI 50          | )1.34 🛛 🔻     | 1.01 0.3  | 2 <mark>0%</mark> 1,008.0 | )8 Open2  |
|------------------------|----------------------------------------------------|-----------|----------|--------------------|---------------|-----------------|---------------|-----------|---------------------------|-----------|
| < +0                   | onditional Search                                  |           |          |                    | < +Cor        | nditional Sea   | irch          |           |                           |           |
| Cance                  | Stock List                                         |           |          | esh Add Dragon Fly |               |                 |               |           | F                         | Refresh   |
|                        | Favorite 🔮                                         | Dragon    | Fly      | olume              | Sto           | ock             | Last          | Chg.      | %Chg.                     | Volume    |
| 28                     | APURE                                              |           |          | 34,700             | 2S-W1         |                 | 0.44          | • 0.00    | 0.00%                     | 284,700   |
| ✓ AF                   | СІМВТ                                              |           | 53,600   | APURE              |               | 1.56            | • 0.00        | 0.00%     | 263,600                   |           |
| TA                     | 13                                                 |           |          | 09,100             | ATP30-W       | /1              | 0.85          | ▲ 0.01    | 1.19%                     | 209,100   |
| CI                     | Ĩ.                                                 | 41,600    | CIG      |                    | 0.44          | -               |               |           |                           |           |
| <ul> <li>CI</li> </ul> |                                                    | 47,600    | CIMBT    | 0                  | - 1/-1        | F<br>Nacanath 1 | h 1764 70%    |           |                           |           |
| CF                     |                                                    |           |          | 31,100             | CPTGF         | Buy             | Vol.          | 84.60%    | Avg. Price                | 23.20     |
| JN                     | То                                                 | tal 2 S   | eleted   | 20,000             | JMT-W1        | Sell            | Vol.          | 4.79%     | Avg. Price 5D             | 23.12     |
| SH                     | * Once confirm These selected                      |           |          | 4,700              | SHANG         | Qı              | lote (        | Chart     | News                      | Buy       |
| SF                     | stock(s) will be in a selected<br>favorite group.  |           | 48,100   | SPF                |               | 23.20           | <b>∸</b> 0.10 | 0.43%     | 140,100                   |           |
| TH                     | * 100 stocks can be saved per 1<br>favorite group. |           |          | 39,400             | THE-W2        |                 | 0.07          | ▲ 0.01    | 16.67%                    | 1,139,400 |
| Eave                   | 14                                                 | I a       |          | Add                | TSI-W2        |                 | 0.03          | • 0.00    | 0.00%                     | 1,012,400 |
| 1.4.94                 | ŬK                                                 | Ca        | ncel     | Aud                | UVAN          |                 | 8.25          | • 0.0     | <u>0.60%</u>              | 799.700   |
| THERO                  | Realtime Buy/Sell                                  | Portfolio | Scenner  | Chart              | <b>F</b> HERO | Realtime        | G<br>Buy/Sell | Portfolia |                           | Chart     |

- 12. ช่องด้านบน แสดงชื่อ Favorite ที่จะเพิ่มหลักทรัพย์เข้าไป และสามารถแก้ไขชื่อได้ โดย การคลิกที่แถบชื่อนั้น
- 13. ช่องตรงกลาง แสดงรายชื่อของหลักทรัพย์ที่จะเพิ่มเข้า Favorite
- 14. กดปุ่ม OK เพื่อยืนยัน หรือกดปุ่ม Cancel เพื่อยกเลิกการเพิ่มหลักทรัพย์
- 15. เมื่อกดที่ชื่อหลักทรัพย์ ระบบจะเปิด Quick Link Popup ขึ้นมา โดยจะแสดงข้อมูลของ หลักทรัพย์นั้นๆ อย่างย่อ เช่น Open Vol., Buy Vol., Sell Vol., Strength, Avg. Price และ Avg. Price 5D เป็นตัน อีกทั้งยังสามารถเชื่อมโยงไปยังหน้า Quote, Chart, News หรือ Buy ได้อย่างรวดเร็ว